## Family & Guardian Guide to Microsoft Teams

Everything your student needs to know to get started with online learning.

## Dear families and guardians,

We hear you. Your involvement in your student's education is more important than ever. On top of juggling work and personal responsibilities and ensuring that your family stays safe and healthy, you're now assisting with remote learning. You have a lot on your plate.

We're here to help. This guide will cover how to set up and get started using Microsoft Teams so that your student can continue learning and connecting with their teacher and class. You'll learn why 75 million people around the world choose Microsoft Teams every day.

Ask us anything. If you have questions, comments, or suggestions about this guide, please fill out this form: <u>aka.ms/FamilyGuideFeedback</u>

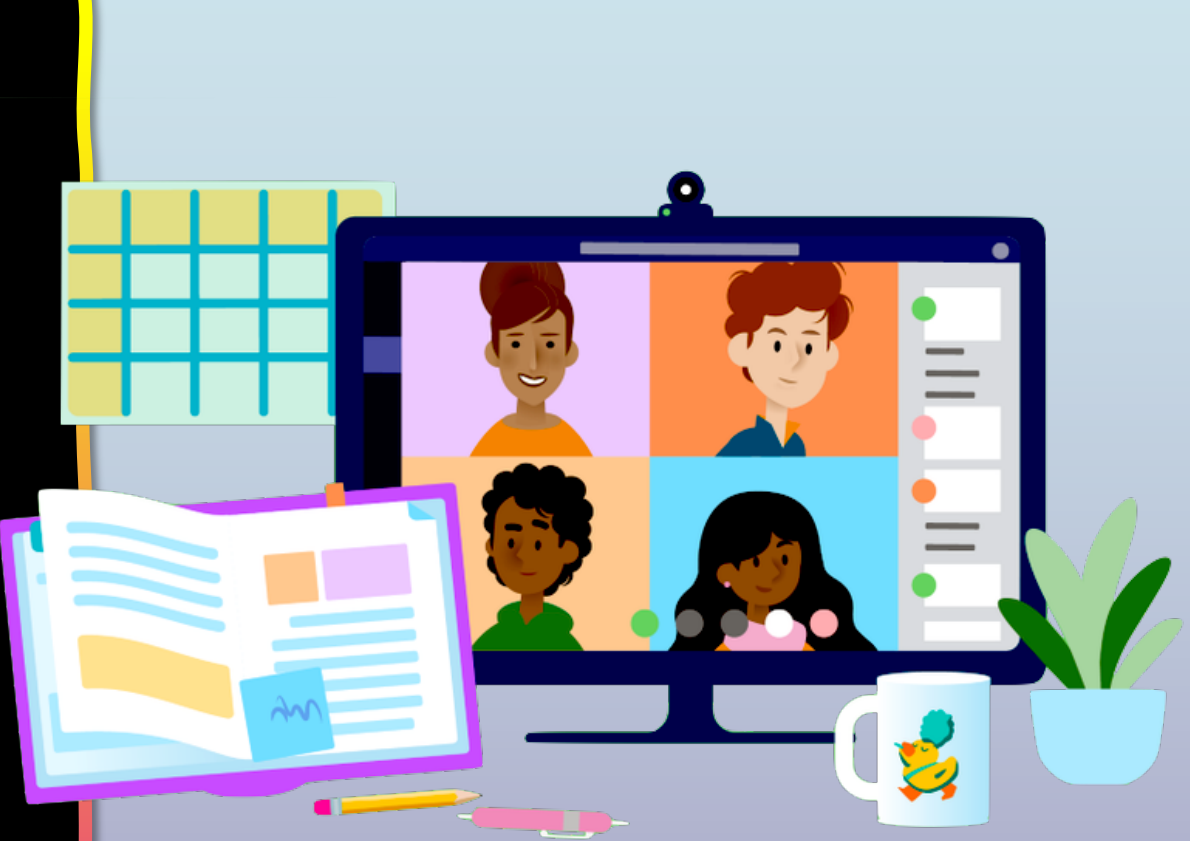

Chapter 1

## **Get started with Teams**

- 1. Sign into Teams online
- 2. Download Teams on desktop
- 3. Download Teams on mobile device

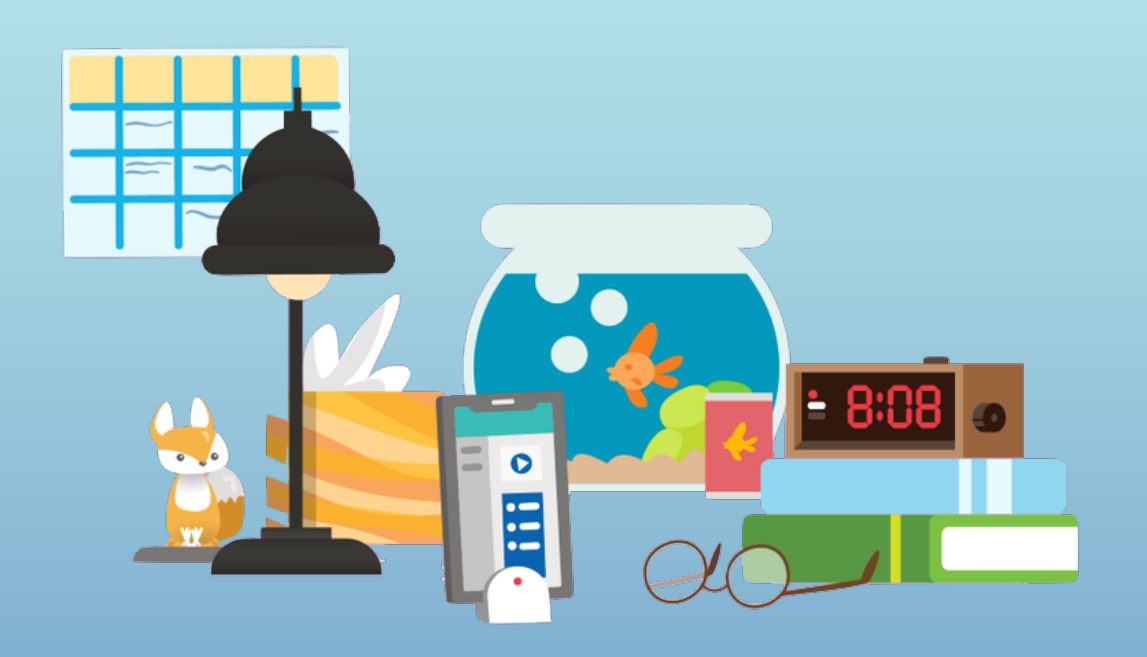

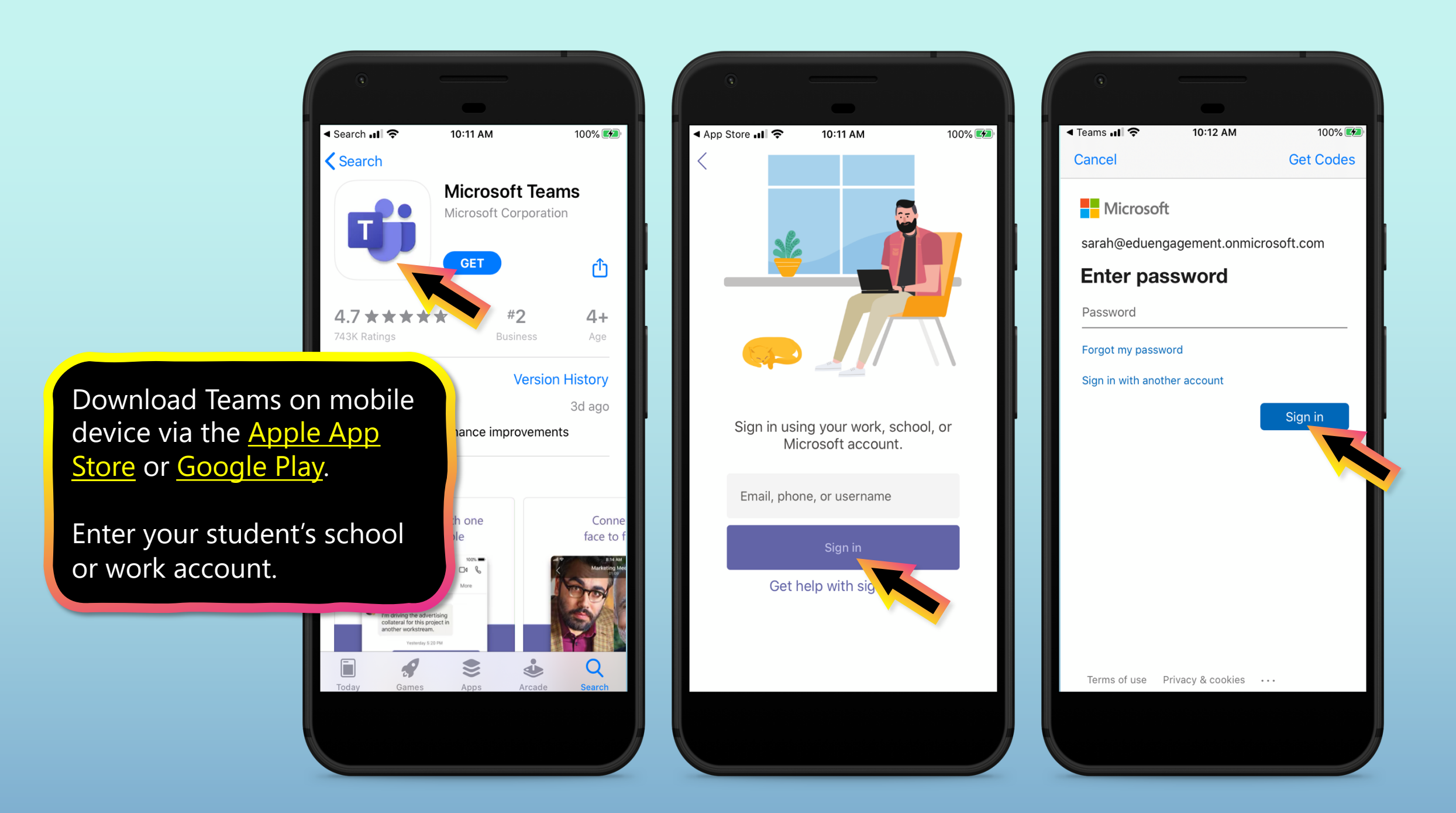

The app will ask you to allow notifications. Click Allow.

Notifications will send an alert to your mobile device when something important is going on in your student's class, like a class meeting, new assignments, or important announcement.

You can adjust this in **Settings**.

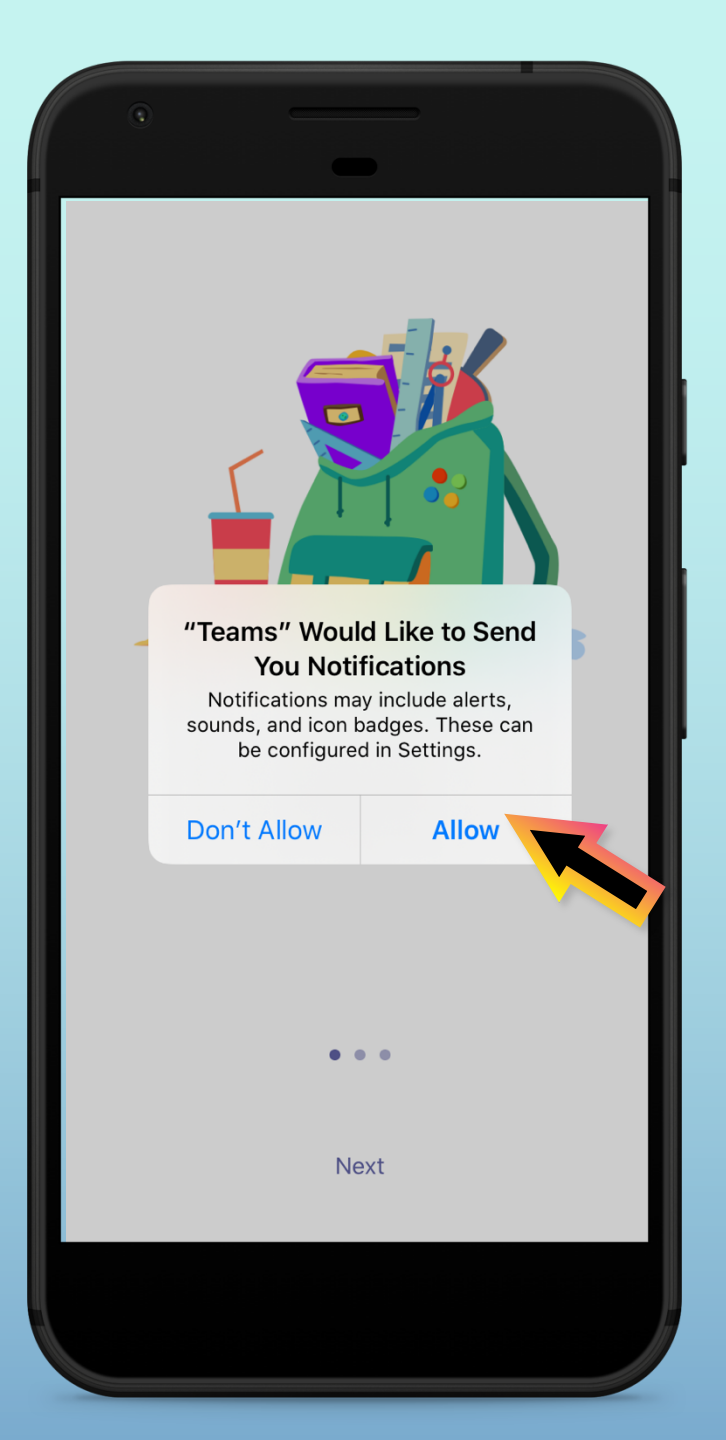

The app will also ask you to allow microphone access. Click **OK**.

Microphone access may enable your student to participate in class discussions with the mobile device.

You can adjust this in **Settings**.

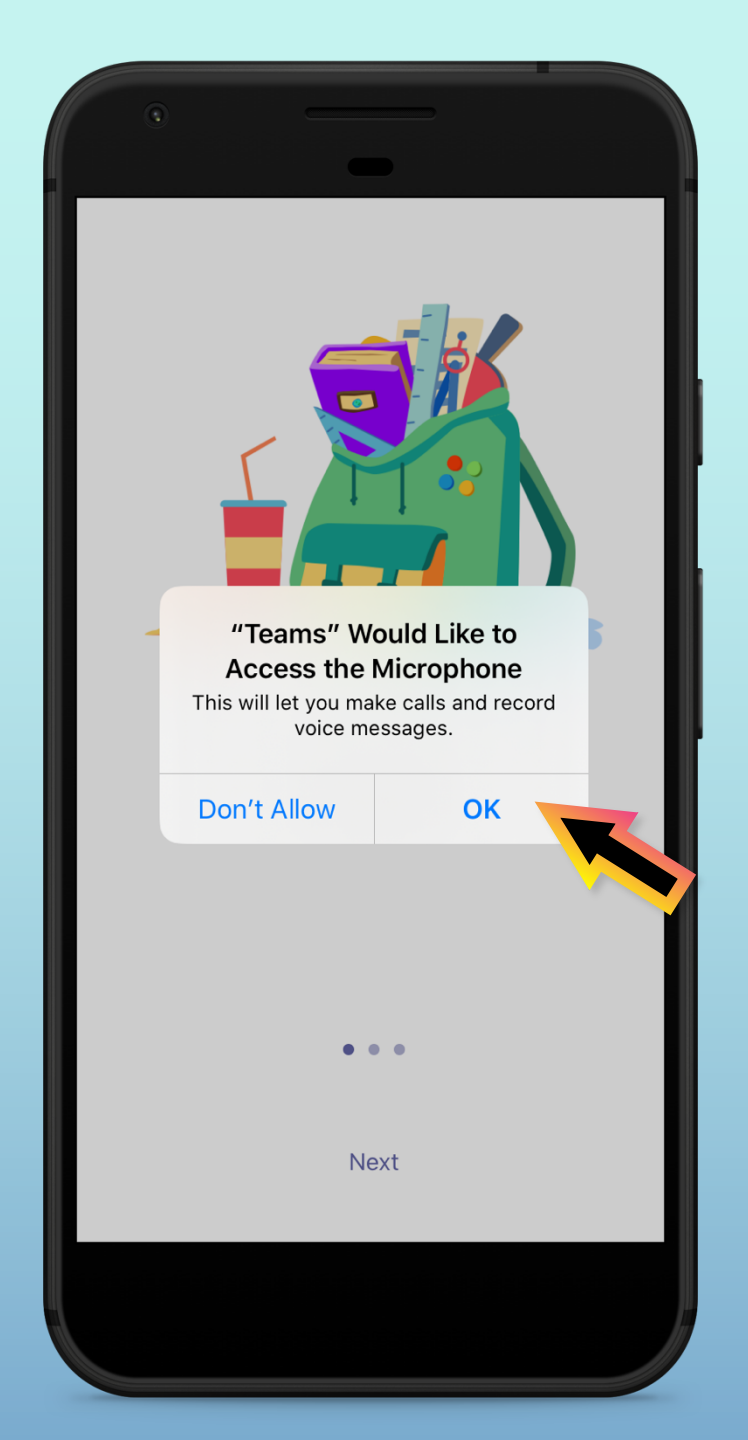

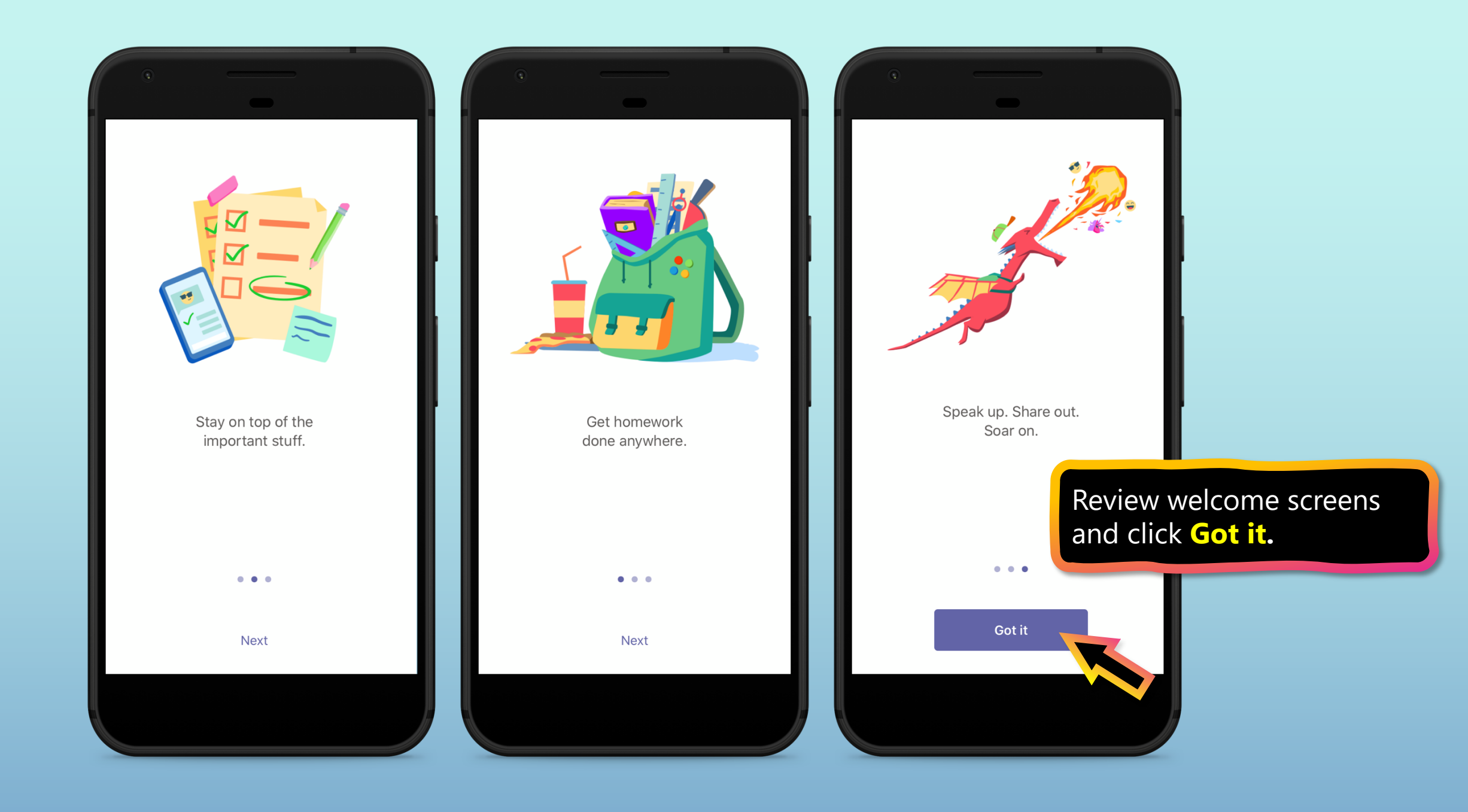

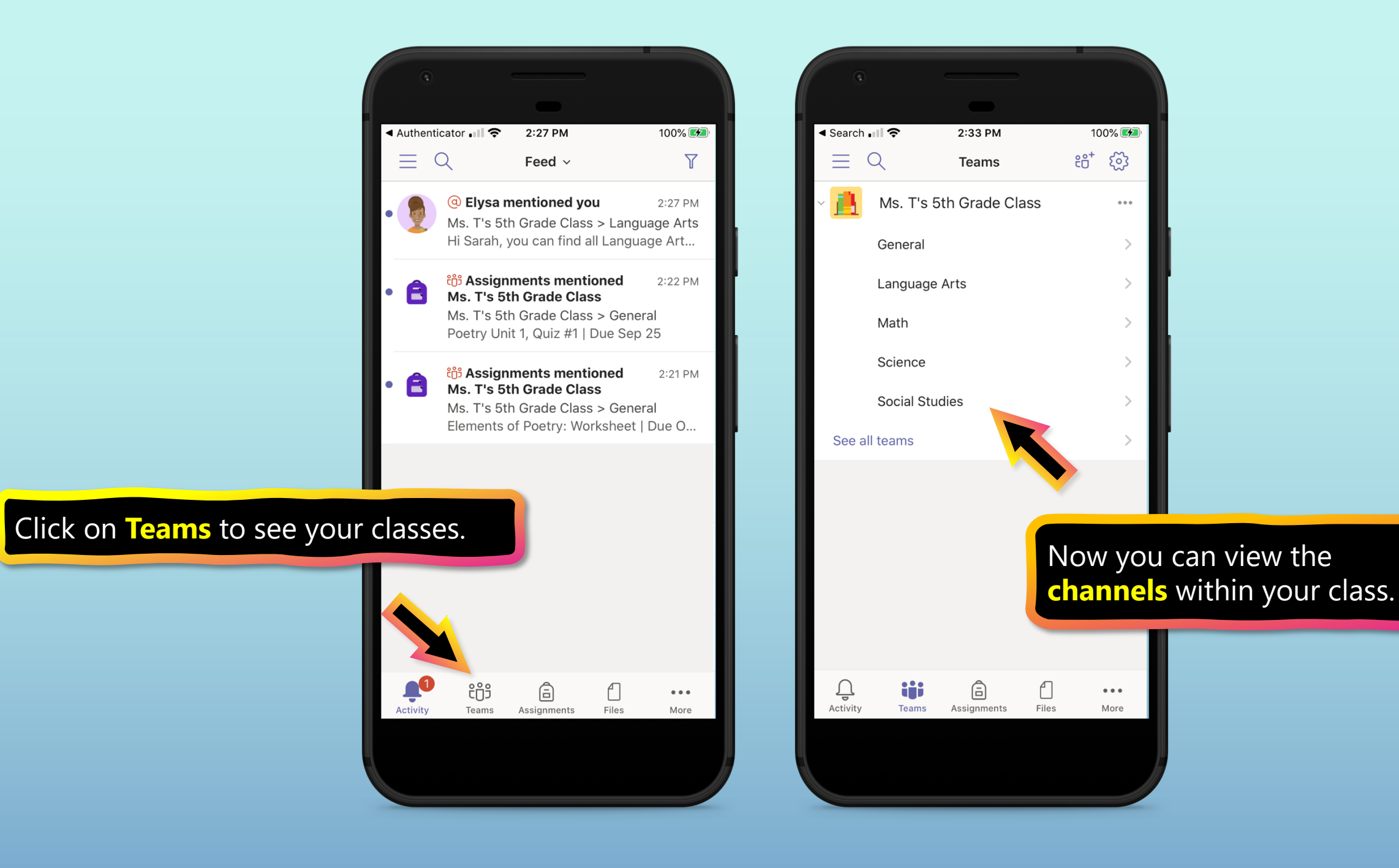

**Chapter 2** 

## How to help your student use Teams

- 1. Join a class team
- 2. <u>View and turn in assignments</u>
- 3. Attend a virtual class
- 4. <u>Find grades</u>
- 5. Chat with teachers and classmates

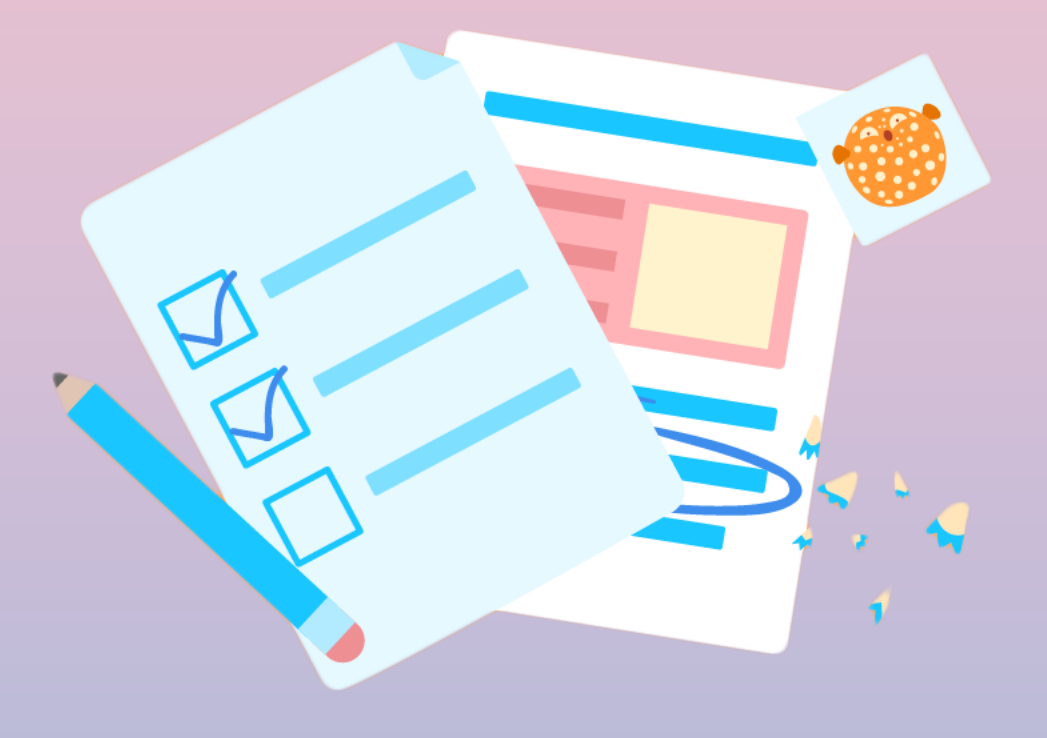

Your student can attend class and customize their virtual experience with video & microphone settings.

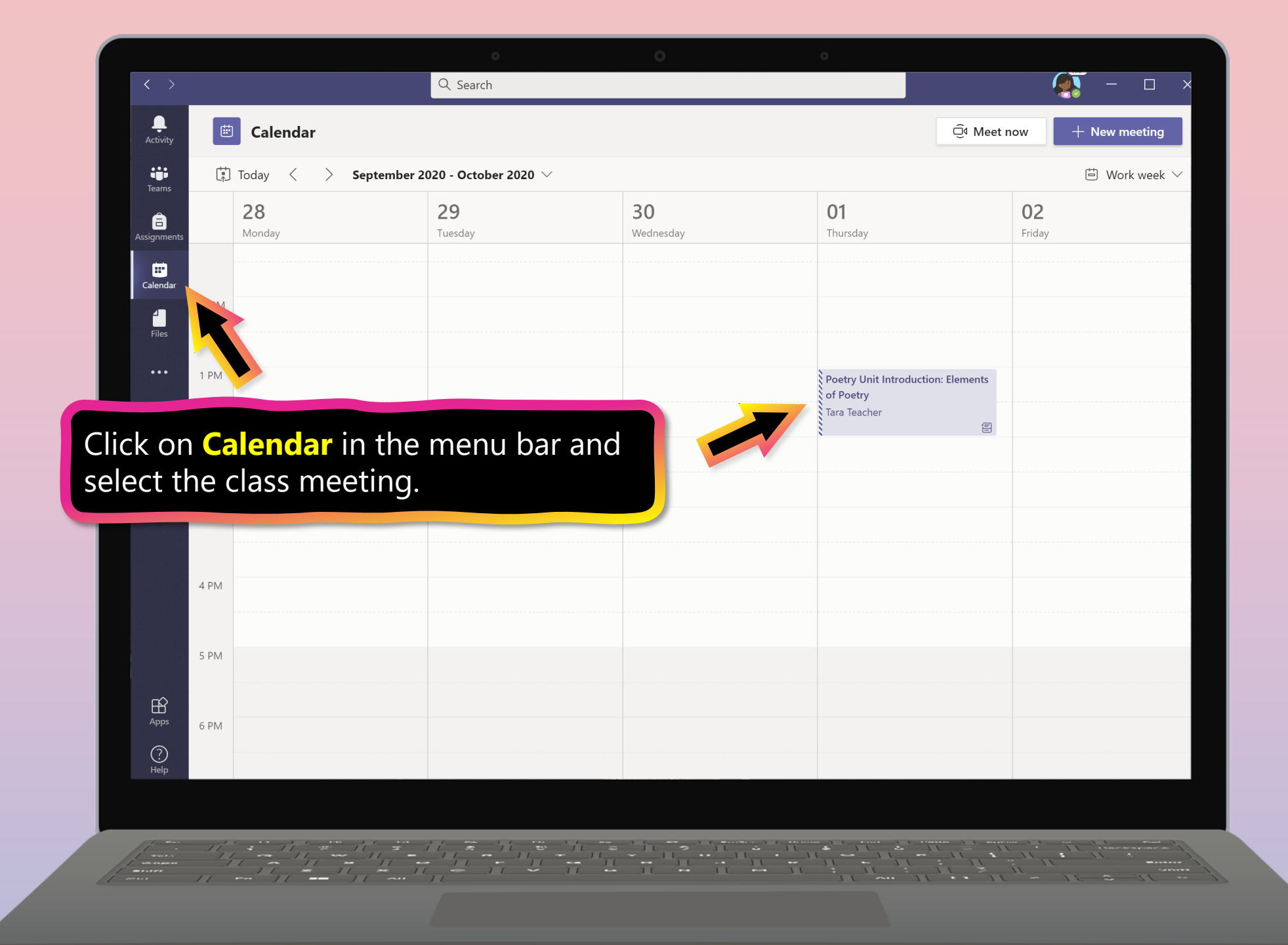

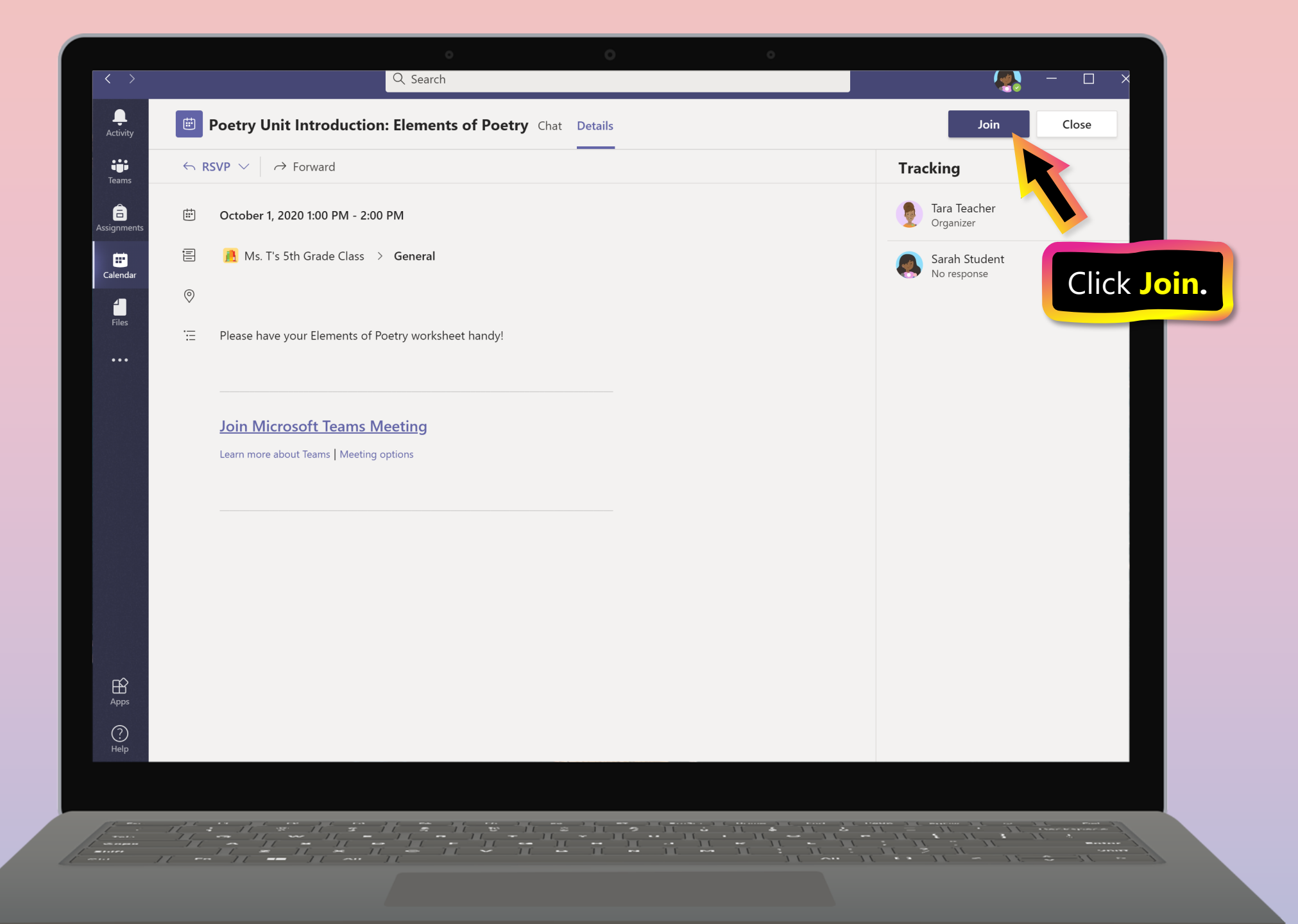

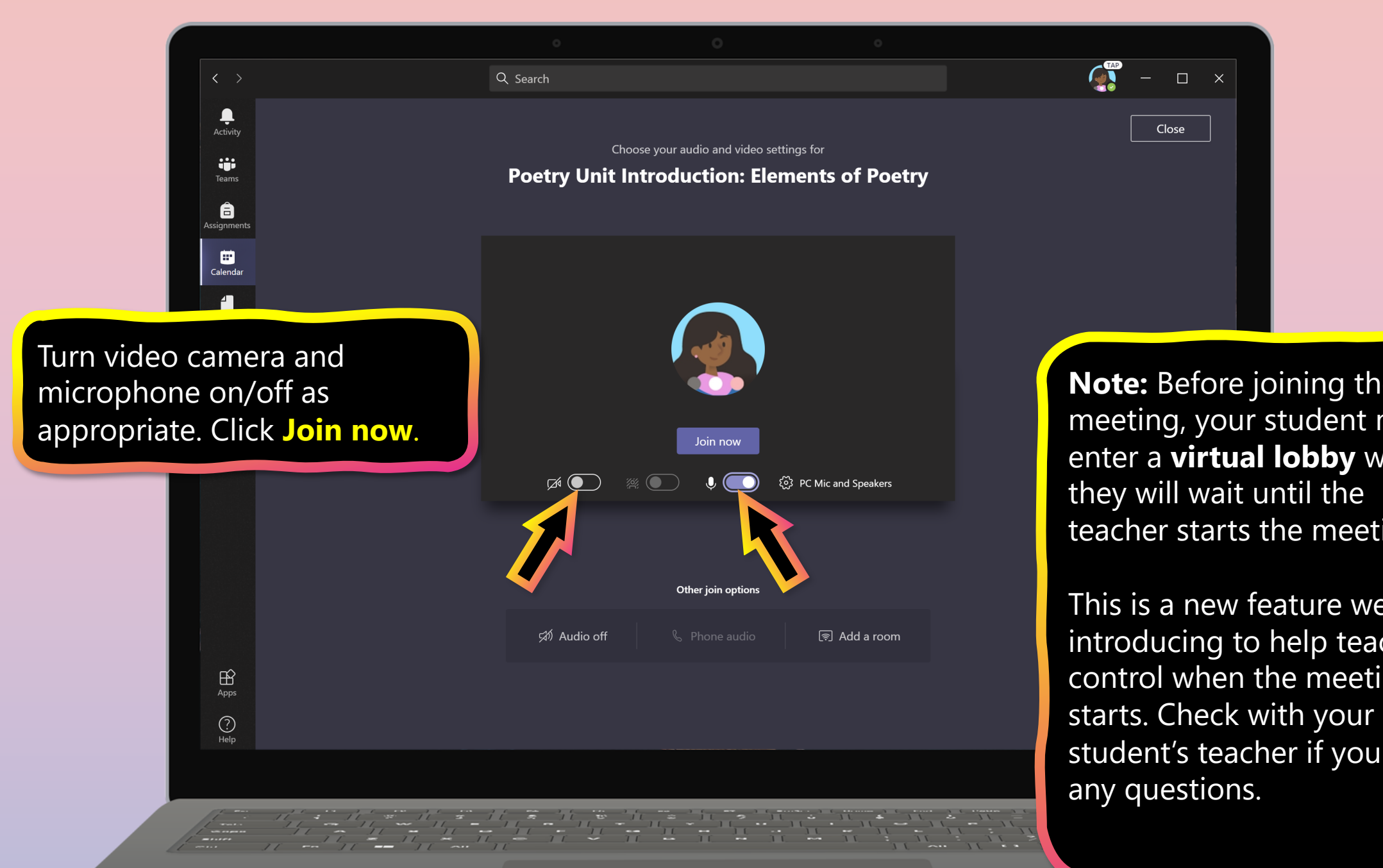

**Note:** Before joining the meeting, your student might enter a **virtual lobby** where teacher starts the meeting.

This is a new feature we're introducing to help teachers control when the meeting student's teacher if you have